## INSTRUCCIONS D'INSTAL·LACIÓ I DE CONFIGURACIÓ DE LA CONNEXIÓ A INTERNET AMB WINDOWS XP

(Darrera modificació: novembre 2004)

## 1. Introducció

El sistema operatiu Windows XP ja porta incorporats tots els components necesaris per connectar-se a Internet mitjançant un modem analògic. En aquest manual us indiquem les opcions bàsiques de configuració d'un accés a Internet amb el nostre servidor així com la configuració del Microsoft Internet Explorer.

## 2. Creació de la connexió amb COACnet.

Seleccioni Inicio, Panel de Control (Cambiar a vista clásica), Conexiones de red, i a Realizar conexión nueva.

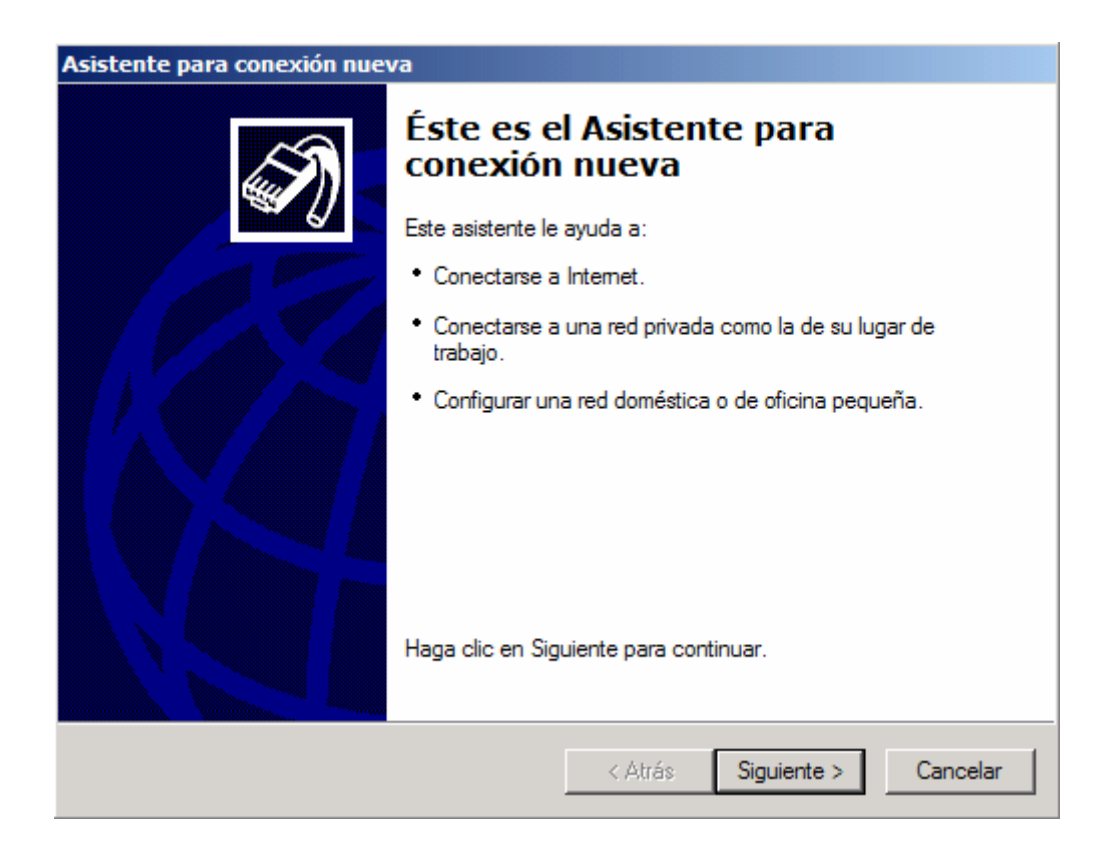

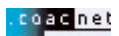

Premi **Siguiente**. Se li demanarà quin tipus de connexió vol realitzar. Ha de marcar l'opció **Conectarse a la red**.

| Asistente para conexión nueva                                                                                                    |                                                                                   |
|----------------------------------------------------------------------------------------------------|-----------------------------------------------------------------------------------|
| <b>Tipo de conexión de red</b><br>¿Qué desea hacer?                                                                                                    | Ì                                                                                 |
| Conectarse a Internet<br>Conectarse a Internet para poder examin                                                                                                    | ar el Web y leer correo electrónico.                                              |
| Conectarse a la red de mi lugar de<br>Conectarse a una red de negocios (usan<br>privada virtual) para que pueda trabajar o<br>otra ubicación.                                                                  | <b>e trabajo</b><br>Ido acceso telefónico o red<br>desde casa, oficina de campo u |
| Configurar una red doméstica o de oficina pequeña<br>Conectarse a una red doméstica o de oficina pequeña existente o configurar una<br>nueva.                                                                  |                                                                                   |
| Configurar una conexión avanzada<br>Conectarse a otro equipo directamente utilizando su puerto serie, paralelo o de<br>infrarrojos, o configurar este equipo para que otros equipos puedan conectarse<br>a él. |                                                                                   |
|                                                                                                    | < Atrás Siguiente > Cancelar                                                      |

Premi **Siguiente**. Se li demanarà com desitja connectar-se a Internet. Ha de marcar **Establecer mi conexión manualmente**.

| Asistente para conexión nueva                                                                                                    |  |  |
|----------------------------------------------------------------------------------------------------|--|--|
| Preparándose<br>Este asistente está preparando la instalación de su conexión a Internet.                                                                                                    |  |  |
| ¿Cómo desea conectar a Internet?                                                                                                    |  |  |
| © Elegir de una lista de proveedores de servicios Internet (ISP)                                                                                                    |  |  |
| Establecer mi conexión manualmente                                                                                                    |  |  |
| Para realizar una conexión de acceso telefónico, necesita un nombre de<br>cuenta, una contraseña y un número de teléfono para su proveedor de<br>servicios Internet. Para la configuración de una cuenta de banda ancha, no<br>necesitará un número de teléfono. |  |  |
| C Usar el CD que tengo de un proveedor de servicios Internet (ISP)                                                                                                    |  |  |
|                                                                                                    |  |  |
|                                                                                                    |  |  |
|                                                                                                    |  |  |
| < Atrás Siguiente > Cancelar                                                                                                    |  |  |

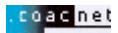

Premi **Siguiente**. Se li tornarà a preguntar com desitja connectar-se a Internet. Ha de marcar l'opció **Conectarse usando un módem de acceso telefónico**.

| Asistente para conexión nueva                                                                                                    |  |
|----------------------------------------------------------------------------------------------------|--|
| Conexión de Internet<br>¿Cómo desea conectar a Internet?                                                                                                    |  |
| <ul> <li>Conectarse usando un módem de acceso telefónico         Este tipo de conexión usa un módem y una línea telefónica regular ISDN (Red digital             de servicios integrados, RDSI).     </li> <li>Conectarse usando una conexión de banda ancha que necesita un         nombre de usuario y una contraseña         Esta es una conexión de alta velocidad que usa tanto un módem ADSL como por             cable. El ISP puede referirse a este tipo de conexión como de protocolo punto a             punto en Ethemet (PPPoE).     </li> </ul> |  |
| C Conectarse usando una conexión de banda ancha que está siempre activa                                                                                                    |  |
| Esta es una conexión de alta velocidad que usa tanto un módem por cable, ADSL o LAN. Está siempre activa y no necesita iniciar sesión.                                                                                                    |  |
| < Atrás Siguiente > Cancelar                                                                                                    |  |

Premi **Siguiente**. Se li demanarà quin nom vol donar a la connexió a Internet. Pot posar qualsevol nom, però li recomanem que posi **COAC**.

| Asistente para conexión nueva                                                                 |
|-----------------------------------------------------------------------------------------------|
| Nombre de conexión<br>¿Cuál es el nombre del servicio que le proporciona conexión a Internet? |
| Escriba el nombre de su proveedor de servicios Internet (ISP) en el cuadro siguiente.         |
| Nombre de ISP                                                                                 |
| COAC                                                                                          |
| El nombre que escriba aquí será el de la conexión que está creando.                           |
| < Atrás Siguiente > Cancelar                                                                  |

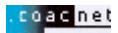

Premi Siguiente. Se li demanarà el número de telèfon. Escrigui el 908 299 996 de COACnet a la casella Número de teléfono.

(Nota important: per trucades des de **fora de Catalunya** o fetes amb **telèfon mòbil** el número s'haurà de canviar per: **901 998 981**)

| Asistente para conexión nueva                                                                                                    |          |
|----------------------------------------------------------------------------------------------------|----------|
| Número de teléfono que desea marcar<br>¿Cuál es el número de su proveedor de servicios Internet?                                                                                                    | S)       |
| Escriba el número telefónico a continuación.                                                                                                    |          |
| Número de teléfono:                                                                                                    |          |
| 908299996                                                                                                    |          |
| Es posible que necesite incluir un "1", el código de área o ambos. Si no est<br>seguro de que necesita números adicionales, marque el número sin más. Si<br>módem emite un sonido, el número que ha marcado es el correcto. | á        |
| < Atrás Siguiente >                                                                                                    | Cancelar |

Premi **Siguiente**. Ha d'introduir el nom d'usuari i la contrasenya que l'identifiquen com a usuari de **COACnet**. El nom d'usuari ha d'estar en **minúscules** i seguit per **@coacnet** 

| Asistente para conexión                                                                                                    | nueva                                                                              |          |
|----------------------------------------------------------------------------------------------------|------------------------------------------------------------------------------------|----------|
| <b>Información de cuent</b><br>Necesitará un nombr<br>de Internet.                                                                                                    | a <b>de Internet</b><br>e de cuenta y una contraseña para suscribirse a una cuenta | I)       |
| Escriba un nombre de cuenta ISP y contraseña, a continuación escriba esta información y<br>almacénela en un lugar seguro. (Si ha olvidado un nombre de cuenta existente o contraseña,<br>póngase en contacto con con su proveedor de servicios Internet (ISP)). |                                                                                    |          |
| Nombre de usuario:                                                                                                    | nomusuari@coacnet                                                                  |          |
| Contraseña:                                                                                                    | •••••                                                                              |          |
| Confirmar contraseña:                                                                                                    | •••••                                                                              |          |
| Usar el nombre de u<br>conecte a Internet e                                                                                                    | usuario y contraseña siguientes siempre que un usuario cualqu<br>desde este equipo | iiera se |
| Establecer esta con                                                                                                    | exión a Internet como predeterminada                                               |          |
| Activar el Servidor de seguridad de Internet para esta conexión                                                                                                    |                                                                                    |          |
|                                                                                                    | < Atrás Siguiente > (                                                              | Cancelar |

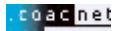

## Premi Siguiente.

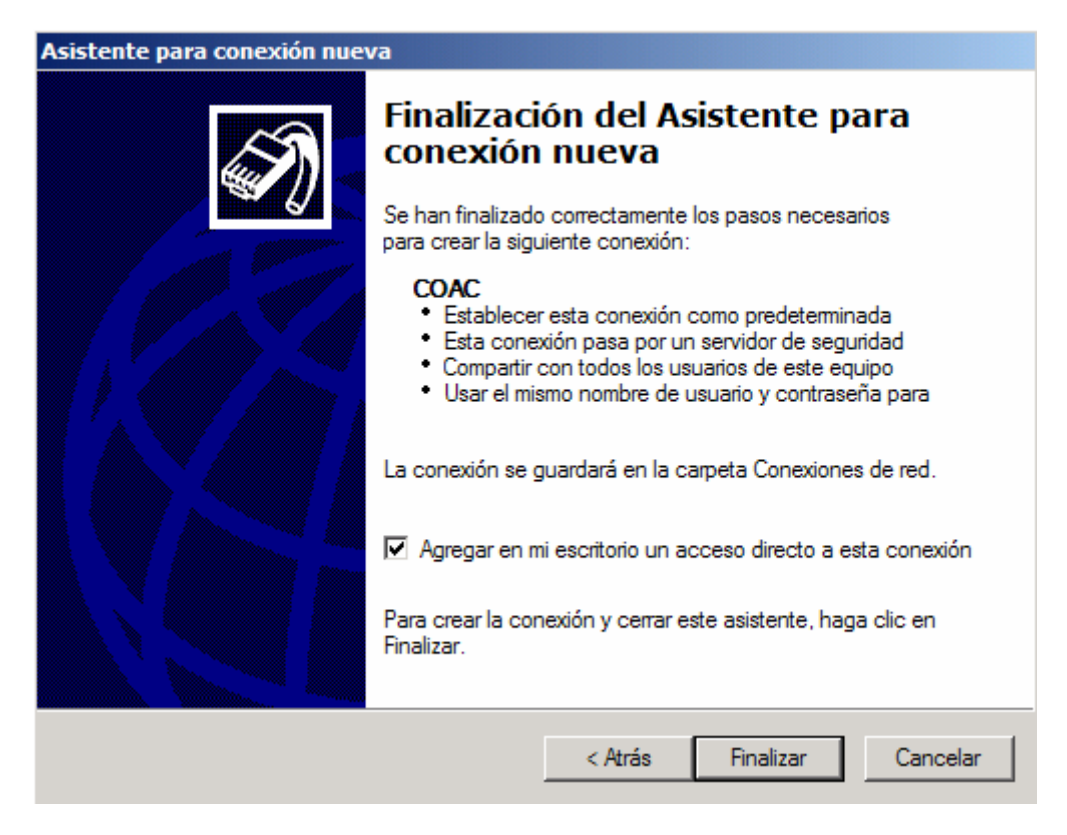

Premi **Finalizar**. Ens permet triar entre guardar el nom d'usuari i la contrasenya per a la persona que inici la sessió de Windows XP amb el mateix nom d'usuari que nosaltres, o que el nom d'usuari i contrasenya siguin accessibles a tots els usuaris de l'equip.

|                                              | COAC                                        | ?                        |
|----------------------------------------------|---------------------------------------------|--------------------------|
| 0                                            |                                             |                          |
| Nombre de<br>usuario:<br>Contraseña:         | nomusuari@coacnet                           | traseña guardada, haga o |
| Guardar e                                    | ste nombre de usuario y o<br>usuarios:      | contraseña para los      |
| <ul> <li>Sólo yo</li> <li>Cualqui</li> </ul> | o<br>iiera que use este equipo              | <u>.</u>                 |
| C Sólo ya<br>C Cualqu<br>Marcar:             | o<br>iiera que use este equipo<br>908299996 |                          |

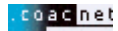

Ara necessitarà configurar l'accés: Faci clic sobre la icona Propiedades:

| 🖡 COAC Propiedades                                        | <u>? ×</u> |  |
|-----------------------------------------------------------|------------|--|
| General Opciones Seguridad Funciones de red Opciones avan | nzadas     |  |
| Conectar usando:                                          |            |  |
| Módem - U.S. Robotics 56K FAX EXT (COM1)                  |            |  |
| Configurar                                                |            |  |
| Número de teléfono                                        |            |  |
| Código de área: Número de teléfono:                       |            |  |
| 908299996 Alternativos                                    |            |  |
| Código de país o región:                                  |            |  |
| <b>y</b>                                                  |            |  |
| Usar reglas de marcado Reglas de marcado                  |            |  |
|                                                           |            |  |
| Mostrar icono en el área de notificación al conectarse    |            |  |
| Aceptar Car                                               | ncelar     |  |

El mòdem hauria de sortir preseleccionat a la casella **Conectar usando** (U.S. Robotics 56K FAX EXT (COM1), per exemple). COM1 vol dir el port a on està instal·lat el mòdem. Si no és així, haurà de sortir de la configuració (**Cancelar**) i anar a **Mi PC**, a **Panel de Control**, i a **Agregar Nuevo Hardware** per instal·lar el seu mòdem. Segueixi les instruccions del fabricant el seu módem. Premi sobre la icona **Configurar** sota el mòdem.

| Configuración del módem                  | <u>?</u> ×       |
|------------------------------------------|------------------|
| U.S. Robotics 56K FAX EXT (COM1)         |                  |
| Velocidad máxima (bps): 57600            |                  |
| Protocolo de módem                       | V                |
| Características de hardware              |                  |
| Habilitar control de flujo por hardware  |                  |
| Habilitar control de errores en el módem |                  |
| Habilitar la compresión del módem        |                  |
| Mostrar ventana de terminal              |                  |
| Habilitar el altavoz del módem           | Aceptar Cancelar |

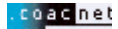

Comprovi que la velocitat màxima és, encara que el seu mòdem pugui anar més ràpid, de **57600** bps. Premi **Aceptar**. Vagi a les pestanyes de **Opciones** i de **Seguridad** i comprovi que ho té tot tal com indiquen els dibuixos:

| 🖕 COAC Propiedades                                                                                                    | ? ×                                                  |
|----------------------------------------------------------------------------------------------------|------------------------------------------------------|
| General Opciones Seguridad Funciones d                                                                                                    | le red   Opciones avanzadas                          |
| Opciones de marcado         ✓ Mostrar el progreso al conectar         ✓ Pedir el nombre y contraseña, certificado         ✓ Incluir el dominio de inicio de sesión de V         ✓ Pedir el número de teléfono         Opciones para volver a marcar         Intentos de marcado:         Tiempo entre intentos de marcado:         Tiempo de inactividad antes de colgar:         ✓ Volver a marcar si se interrumpe la línea                                                                                                    | , etc.<br>Vindows<br>3 *<br>1 minuto<br>20 minutos V |
|                                                                                                    |                                                      |
| [                                                                                                    | Aceptar Cancelar                                     |
| - COAC Propiedades                                                                                                    | ?  X                                                 |
| General Oppieren Seguridad Euroipper                                                                                                    | a mal Decision of the set                            |
| Opciones de seguridad     Opciones de seguridad     Opciones de s |                                                      |
| Usar automáticamente mi nombre d<br>contraseña de Windows (y dominio                                                                                                    | le inicio y<br>si existe)                            |

Requerir cifrado de datos (desconectar si no hay)
 Avanzada (configuración personalizada)
 Para usar esta configuración debe
 conocerse los protocolos de seguridad.
 Inicio de sesión y ejecución de secuencias de comandos interactivos
 Mostrar ventana de terminal
 Ejecutar
 archivo de

Modificar...

Examinar..

Cancelar

Aceptar

comandos:

.coac net

Ara vagi a la pestanya de Funciones de red. Ha de tenir seleccionat el Protocolo Internet (TCP/IP) i Programador de paquetes QoS. Premi el botó Configuración.

| 🕞 COAC Propiedades                                                                                                    | <u>?</u> × |  |
|----------------------------------------------------------------------------------------------------|------------|--|
| General Opciones Seguridad Funciones de red Opciones avanz                                                                                          | zadas      |  |
| Tipo de servidor de acceso telefónico al que estoy llamando:                                                                                        |            |  |
| PPP: Windows 95/98/NT4/2000, Internet                                                                                                    |            |  |
| Configuración                                                                                                    |            |  |
| Esta conexión utiliza los siguientes elementos:                                                                                                    |            |  |
| ✓ → Protocolo Internet (TCP/IP)                                                                                                    |            |  |
| <ul> <li>Programador de paquetes QoS</li> <li>Compartir impresoras y archivos para redes Microsoft</li> <li>Cliente para redes Microsoft</li> </ul> |            |  |
| Instalar Desinstalar Propiedades                                                                                                    |            |  |
| Descripción                                                                                                    |            |  |
| Protocolo TCP/IP. El protocolo de red de área extensa<br>predeterminado que permite la comunicación entre varias<br>redes conectadas entre sí.      |            |  |
|                                                                                                    |            |  |
| Aceptar Can                                                                                                    | celar      |  |

Ha de desactivar l'opció de Habilitar la compresión por software. Premi Aceptar.

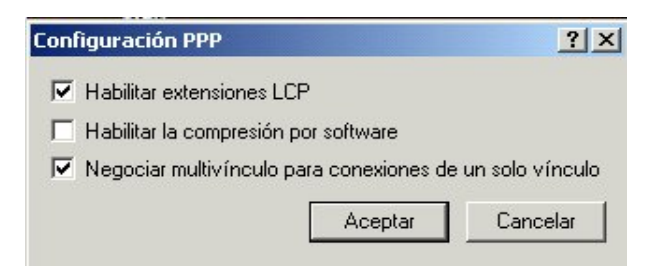

Ara torna a estar a Funciones de red de COACnet. Sota els components de connexió, posi's a sobre de Protocolo Internet (TCP/IP) i premi la icona de Propiedades.

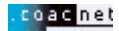

| ropiedades de Protocolo Interne                                                                                    | et (TCP/IP)                                                                                                    |
|----------------------------------------------------------------------------------------------------|----------------------------------------------------------------------------------------------------|
| General                                                                                                    |                                                                                                    |
| Puede hacer que la configuración ll<br>es compatible con este recurso. De<br>administrador de la red cuál es la co | P se asigne automáticamente si su red<br>lo contrario, necesita consultar con el<br>nfiguración IP apropiada e indicarla. |
| Obtener una dirección IP auto                                                                                      | omáticamente                                                                                                    |
| C Usar la siguiente dirección IP:                                                                                  |                                                                                                    |
| Dirección IP:                                                                                                    |                                                                                                    |
| Servidor DNS preferido:                                                                                            | s de servidor DNS:                                                                                                    |
| Servidor DNS alternativo:                                                                                          |                                                                                                    |
|                                                                                                    | Opciones avanzadas                                                                                                    |
|                                                                                                    |                                                                                                    |
|                                                                                                    |                                                                                                    |
|                                                                                                    | Aceptar Cancelar                                                                                                    |

Ompliu les dades com a l'exemple. S'han d'activar les opcions Obtener una dirección IP automáticamente i Obtener la dirección del servidor DNS automáticamente.

Premi sobre el botó **Opciones avanzada...** Ha de desactivar l'opció de **Utilizar compresión de encabezado IP**, i deixar activada la opció **Usar la puerta de enlace predeterminada en la red remota**. Premi **Aceptar**.

| Configuración avanzada de TCP/IP                                                                                                    | ? × |
|----------------------------------------------------------------------------------------------------|-----|
| General DNS WINS                                                                                                    |     |
| Esta casilla de verificación sólo se aplica cuando está conectado a una red<br>de área local y a una red de acceso telefónico al mismo tiempo. Cuando<br>está seleccionada, los datos que no se pueden enviar a través de la red<br>local se retransmiten a la red de acceso telefónico. |     |
| Usar la puerta de enlace predeterminada en la red remota                                                                                                    |     |
| Vínculo PPP                                                                                                    |     |
|                                                                                                    |     |
|                                                                                                    |     |
|                                                                                                    |     |
|                                                                                                    |     |
|                                                                                                    |     |
|                                                                                                    |     |
| Aceptar Cance                                                                                                    | lar |

Ara torni a prémer **Aceptar**, i un altre cop **Aceptar**. Ara torna a estar a la finestra de **Conectarse a COACnet**.

PREMI Conectar PER INICIAR LA SESSIÓ.

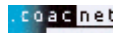